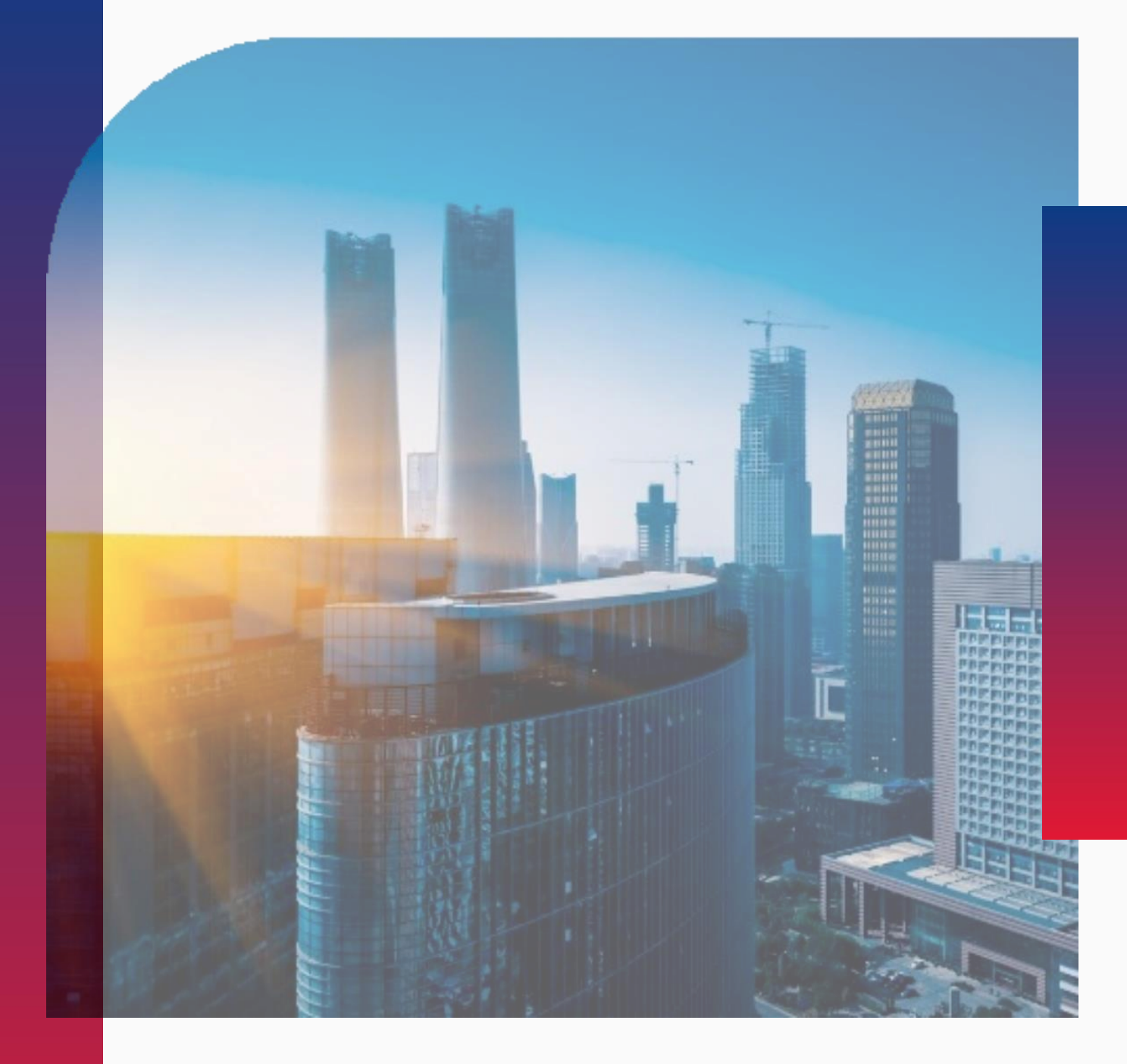

# Подписание договора

**РЭСТ** РОССИЙСКАЯ ЭЛЕКТРОННАЯ СИСТЕМА ТОРГОВ

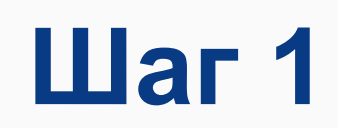

- 1. Нажимаем на «Реестр договоров»
- 2. Выбираем нужный договор по номеру лота

| <b>POCCUЙСКАЯ ЭЛЕКТРОННАЯ</b><br>СИСТЕМА ТОРГОВ                                                                                                    |                   |                   |             |                                                  |             |  |  |  |  |
|----------------------------------------------------------------------------------------------------|-------------------|-------------------|-------------|--------------------------------------------------|-------------|--|--|--|--|
| 17 Февраля 2025, Понедельник                                                                                                    | > Поиск процедур  | > Торговый з      | ал          | Проверка электронной подписи                     | > <u>To</u> |  |  |  |  |
| Личный кабинет                                                                                                    | Реестр дог        | оворов            |             |                                                  |             |  |  |  |  |
| Тестовый Поставщик<br>Поставщикович                                                                                                    | Номер лота        | Номер<br>договора | Наи<br>(пре | менование сведений о договоре<br>едмет договора) | Дат<br>дого |  |  |  |  |
| Учетная запись<br>_ логин: testik<br>_ состояние: активна                                                                                                    | 0080125023DP.lot1 | 01                | Tec         | товая закупка                                    |             |  |  |  |  |
| Заявки на участие<br>Репозиторий документов<br>Аккредитация<br>Реесто договоров<br>Настройка уведомл<br>ТАРИФЫ И УСЛУГИ<br>Тарифые планы<br>L текущий тариф: Плата с<br>победителя торгов<br>ЛИЦЕВОЙ СЧЕТ<br>Счет обеспечений |                   |                   |             |                                                  | 2           |  |  |  |  |
| <ul> <li>⊢ номер: тотововороб.</li> <li>Платежные документы</li> <li>ЗАПРОСЫ НА РАЗЪЯСНЕНИЯ</li> <li>Исходящие</li> </ul>                                                                                                    |                   |                   |             |                                                  |             |  |  |  |  |
| ПРИГЛАШЕНИЯ<br>На закрытые процедуры<br>Выйти                                                                                                    |                   |                   |             |                                                  |             |  |  |  |  |

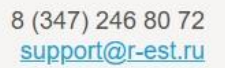

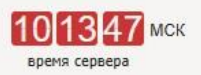

орговые секции > На главную

| He He       | та заключения<br>говора | Цена договора   | Дата и время поступления договора на<br>подписание | Подписание        |  |
|-------------|-------------------------|-----------------|----------------------------------------------------|-------------------|--|
| выполнялось |                         | 900 000.00 руб. | 17 фев 2025 10:02                                  | не<br>выполнялось |  |

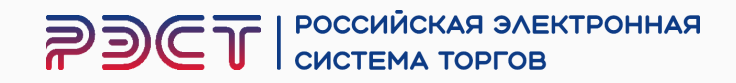

При наличии замечаний к настоящему договору, Вы имеете право направить в адрес Заказчика протокол разногласий

\* Если у Вас нет разногласий, перейдите к Шагу 6

### РЭСТ РОССИЙСКАЯ ЭЛЕКТРОННАЯ СИСТЕМА ТОРГОВ

| 17 Февраля 2025, Понедельник > <u>Поиск процедур</u> > <u>Торговый зал</u> >                |                                                                                                    |                          | Проверка электронной подписи | > <u>Торгов</u>         | <u>ые секции</u> | > <u>На главную</u>                             |                                |  |  |  |
|---------------------------------------------------------------------------------------------|----------------------------------------------------------------------------------------------------|--------------------------|------------------------------|-------------------------|------------------|-------------------------------------------------|--------------------------------|--|--|--|
| Личный кабинет                                                                              |                                                                                                    | Договор <mark>№01</mark> |                              |                         |                  |                                                 |                                |  |  |  |
| Тестовый Поставщик<br>Поставщикович                                                         | товый Поставщик Лот<br>ставщикович                                                                         |                          |                              |                         |                  | 0080125023DP.lot1 тестовая закупка              |                                |  |  |  |
| Учетная запись Номер договора                                                               |                                                                                                    |                          |                              |                         |                  | 01                                              |                                |  |  |  |
| ∟ логин: testik ∟ состояние: активна Заявки на участие                                      |                                                                                                    | Наименование све         | дений о договоре             | (предмет договора)      |                  | тестовая                                        | закупка                        |  |  |  |
| Репозиторий документо<br>Аккредитация                                                       | B                                                                                                    | Дата заключения договора |                              |                         |                  |                                                 |                                |  |  |  |
| Реестр договоров<br>Насторика уведомлений                                                   |                                                                                                    |                          |                              |                         |                  | 900 000.00 py6.                                 |                                |  |  |  |
| ТАРИФЫ И УСЛУГИ                                                                             | ТАРИФЫ И УСЛУГИ Наименование заказчика                                                                     |                          |                              |                         |                  | Общество с ограниченной ответственностью "РЭСТ" |                                |  |  |  |
| арифные планы<br>- текущий тариф: Плата с Наименование поставщика (исполнителя, подрядчика) |                                                                                                    |                          |                              | теля, подрядчика)       |                  | Тестовый поставщик                              |                                |  |  |  |
| победителя торгов<br>ЛИЦЕВОЙ СЧЕТ                                                           | обедителя торгов ИНН поставщика (исполнителя, подрядчика)                                                  |                          |                              |                         |                  | 0123456789                                      |                                |  |  |  |
| Счет обеспечений                                                                            | чет обеспечений КПП поставщика (исполнителя, подрядчика)                                                   |                          |                              |                         |                  | 012345678                                       |                                |  |  |  |
| ∟ номер: 1010000027991 ∟ баланс: 610 000.00 руб. Платежные документы                        | _ номер: 10100000027991<br>_ баланс: 610 000.00 руб.<br>ОГРН (ОГРНИП) поставщика (исполнителя, подрядчика) |                          |                              | нителя, подрядчика)     |                  | 0123456789012                                   |                                |  |  |  |
| ЗАПРОСЫ НА РАЗЪЯС                                                                           | нения                                                                                                    | Подписание д             | оговора                      |                         |                  |                                                 |                                |  |  |  |
| Исходящие<br>Входящие                                                                       |                                                                                                    | Текст договора           |                              |                         |                  | 1 <u>До</u> г                                   | <u>говор 01.docx</u> [11.9 Кб] |  |  |  |
| На закрытые процедуры                                                                       | 4                                                                                                    | Дата и время пост        | упления договора             | на подписание участнику |                  | 17 фев 20                                       | 025 10:02                      |  |  |  |
| Выйти Дата и время поступления договора на подписание зак                                   |                                                                                                    |                          | на подписание заказчику      |                         |                  |                                                 |                                |  |  |  |
| 0                                                                                           | -                                                                                                    | Подписание участ         | ником                        |                         | не выполнялось   |                                                 |                                |  |  |  |
| Статистика системы                                                                          |                                                                                                    | Подписание заказ         | ником                        |                         |                  | не выполн                                       | нялось                         |  |  |  |
| Участников                                                                                  | 16280                                                                                                    |                          |                              |                         |                  |                                                 |                                |  |  |  |
| Заказчиков<br>Торгов                                                                        | 14968                                                                                                    | Подписание догов         | ора Протоко                  | п разногласий           |                  |                                                 |                                |  |  |  |

### 8 (347) 246 80 72 support@r-est.ru

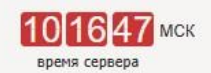

РОССИЙСКАЯ ЭЛЕКТРОННАЯ **2**3C СИСТЕМА ТОРГОВ

- Прикрепляем файл с описанием ваших разногласий
- 2. Нажимаем «Подписать протокол разногласий»

Подписать протокол разногласий?

|                                          | Сведения о дого    |
|------------------------------------------|--------------------|
| Номер договора                           | 01                 |
| Наименование сведений о договоре (предме | г договора) те     |
| Дата заключения договора                 |                    |
| Цена договора                            | 90                 |
| Наименование заказчика                   | Of                 |
| Текст договора                           | До                 |
|                                          | Протокол разног    |
| Прикладываемый файл * Выбери             | те файл            |
| проток                                   | оп разногласий.doc |

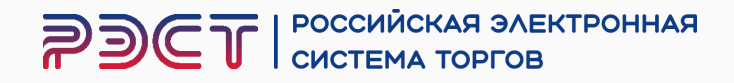

|                                               | X |
|-----------------------------------------------|---|
| зоре                                          |   |
|                                               |   |
| товая закупка                                 |   |
|                                               |   |
| 000.00 руб.                                   |   |
| цество с ограниченной ответственностью "РЭСТ" |   |
| овор 01.docx [11.9 Кб]                        |   |
| асий                                          |   |
| бран<br>срепляемого файла составляет 40.0 Мб  |   |
| 54.5 Кб 📋                                     |   |
|                                               |   |
|                                               |   |

- 1. Появится информационное сообщение
- 2. Состояние Договора изменится на «отказ от подписания»

\* Заказчик получит уведомление о том, что вы отправили протокол разногласий. Ожидайте обновлённую версию договора

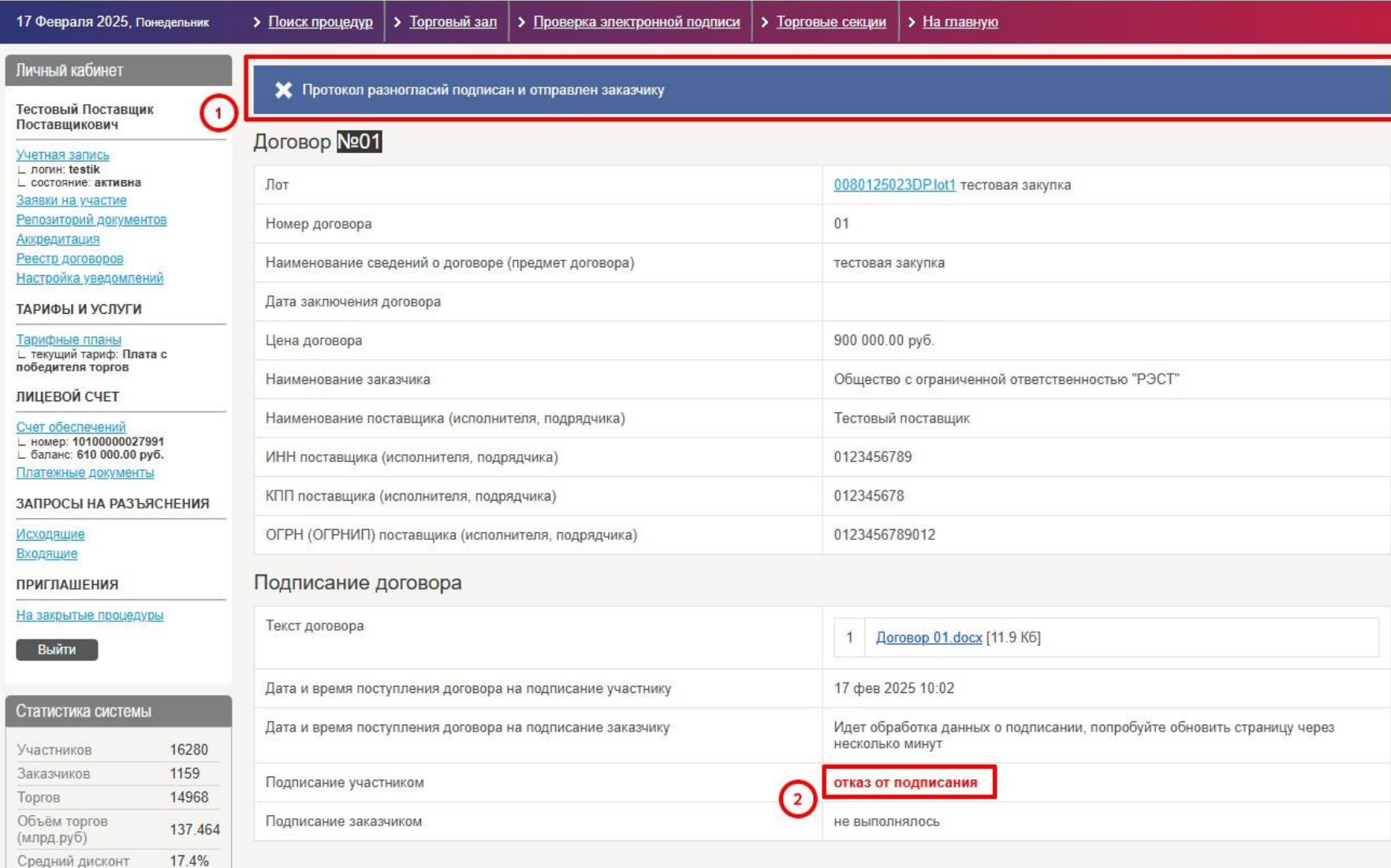

РОССИЙСКАЯ ЭЛЕКТРОННАЯ

СИСТЕМА ТОРГОВ

PDET

### 8 (347) 246 80 72 support@r-est.ru

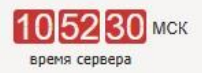

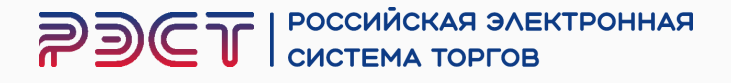

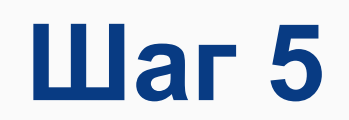

После отправки новой версии договора, Вам необходимо:

- 1. Нажимаем на «Реестр договоров»
- 2. Выбираем нужный договор по номеру лота

| 17 Февраля 2025, Понедельник                                                                                           | Поиск процедур    | Торговый з        | зал > Проверка электронной подг                        | иси >             |
|----------------------------------------------------------------------------------------------------|-------------------|-------------------|--------------------------------------------------------|-------------------|
| Личный кабинет                                                                                                    | Реестр дог        | оворов            |                                                        |                   |
| Тестовый Поставщик<br>Поставщикович                                                                                    | Номер лота        | Номер<br>договора | Наименование сведений о договоре<br>(предмет договора) | Дата за<br>догово |
| <u>Учетная запись</u><br>_ логин: testik                                                                               | 0080125023DP.lot1 | 01                | <u>тестовая закупка</u>                                | 2                 |
| ∟ состояние: активна<br>Заявки на участие                                                                              | 0080125023DP.lot1 | 01                | тестовая закупка                                       |                   |
| ТАРИФЫ И УСЛУГИ<br>Тарифные планы<br>L текущий тариф: Плата с<br>победителя торгов<br>ЛИЦЕВОЙ СЧЕТ<br>Сиет обеспечений |                   |                   |                                                        |                   |
| <ul> <li>⊢ номер: 10100000027991</li> <li>⊢ баланс: 610 000.00 руб.</li> </ul>                                         |                   |                   |                                                        |                   |
| Платежные документы                                                                                                    |                   |                   |                                                        |                   |
| ЗАПРОСЫ НА РАЗЪЯСНЕНИЯ                                                                                                 |                   |                   |                                                        |                   |
| (Anonemica)                                                                                                    |                   |                   |                                                        |                   |
| <u>Исходящие</u><br>Входящие                                                                                           |                   |                   |                                                        |                   |

### 8 (347) 246 80 72 support@r-est.ru

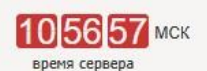

рговые секции > На главную

| ключения<br>а | Цена договора   | Дата и время поступления договора<br>на подписание | Подписание                        |
|---------------|-----------------|----------------------------------------------------|-----------------------------------|
|               | 900 000.00 руб. | 17 фев 2025 10:56                                  | не выполнялось                    |
|               | 900 000.00 руб. | 17 фев 2025 10:02                                  | отказ от подписания<br>участником |

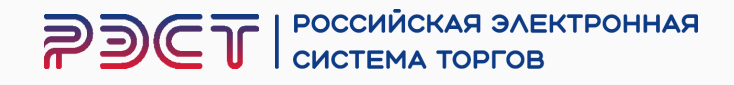

### Нажимаем «Подписание договора»

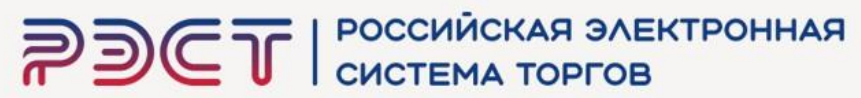

| 17 Февраля 2025, Понед                                                                                     | дельник | > Поиск процедур                                    | Торговый зал                                              | Проверка электронной подписи | > Торгов                                        | <u>ые секции</u>   | > <u>На главную</u>             |  |  |
|----------------------------------------------------------------------------------------------------|---------|-----------------------------------------------------|-----------------------------------------------------------|------------------------------|-------------------------------------------------|--------------------|---------------------------------|--|--|
| Личный кабинет                                                                                             |         | Договор <mark>№01</mark>                            |                                                           |                              |                                                 |                    |                                 |  |  |
| Тестовый Поставщик<br>Поставшикович                                                                        |         | Лот                                                 |                                                           |                              | 0080125023DP.lot1 тестовая закупка              |                    |                                 |  |  |
| Учетная запись                                                                                             |         | Номер договора                                      |                                                           |                              |                                                 | 01                 |                                 |  |  |
| L логин: testik L состояние: активна Заявки на участие                                                     |         | Наименование св                                     | едений о договоре                                         | (предмет договора)           |                                                 | тестовая           | закупка                         |  |  |
| Репозиторий документов<br>Аккредитация                                                                     |         | Дата заключения договора                            |                                                           |                              |                                                 |                    |                                 |  |  |
| Реестр договоров<br>Настройка уведомлений                                                                  |         | Цена договора                                       |                                                           |                              | 900 000.00 руб.                                 |                    |                                 |  |  |
| тарифы и услуги Наименование заказчика                                                                     |         |                                                     |                                                           |                              | Общество с ограниченной ответственностью "РЭСТ" |                    |                                 |  |  |
| Тарифные планы<br>с текущий тариф: Плата с Наименование поставщика (исполнителя, подрядчика)               |         |                                                     |                                                           | теля, подрядчика)            |                                                 | Тестовый поставщик |                                 |  |  |
| победителя торгов<br>ИНН поставщика (исполнителя, подрядчика)<br>ЛИЦЕВОЙ СЧЕТ                              |         |                                                     |                                                           | оядчика)                     |                                                 | 0123456789         |                                 |  |  |
| Счет обеспечений                                                                                           |         | КПП поставщика (исполнителя, подрядчика)            |                                                           |                              | 012345678                                       |                    |                                 |  |  |
| <ul> <li>⊢ номер: 1010000027991</li> <li>⊢ баланс: 610 000.00 руб.</li> <li>Платежные документы</li> </ul> |         | ОГРН (ОГРНИП) поставщика (исполнителя, подрядчика)  |                                                           |                              | 01234567                                        | 789012             |                                 |  |  |
| ЗАПРОСЫ НА РАЗЪЯСН                                                                                         | нения   | Подписание д                                        | цого <mark>в</mark> ора                                   |                              |                                                 |                    |                                 |  |  |
| Исходящие<br>Входящие<br>ПРИГЛАШЕНИЯ                                                                       |         | Текст договора                                      |                                                           |                              |                                                 | 1 До               | <u>оговор 02.docx</u> [11.9 Кб] |  |  |
| <u>На закрытые процедуры</u>                                                                               |         | Документ о внесении обеспечения исполнения договора |                                                           |                              |                                                 |                    |                                 |  |  |
| Выйти                                                                                                    |         | Дата и время пост                                   | Дата и время поступления договора на подписание участнику |                              |                                                 | 17 фев 2025 10:56  |                                 |  |  |
| 0                                                                                                    | _       | Дата и время пост                                   | гупления договора                                         | на подписание заказчику      |                                                 |                    |                                 |  |  |
| Статистика системы                                                                                         |         | Подписание участ                                    | пиком                                                     |                              |                                                 | не выпол           | нялось                          |  |  |
| Участников                                                                                                 | 16280   | Подписание заказ                                    | чиком                                                     |                              |                                                 | не выпол           | інялось                         |  |  |
| Торгов                                                                                                    | 14968   | 188                                                 | -                                                         |                              |                                                 |                    |                                 |  |  |
| Объём торгов<br>(млрд.руб)                                                                                 | 137.464 | Подписание дого                                     | вора Протоко                                              | л разногласий                |                                                 |                    |                                 |  |  |
| Средний дисконт                                                                                            | 17.4%   |                                                     |                                                           |                              |                                                 |                    |                                 |  |  |

### 8 (347) 246 80 72 support@r-est.ru

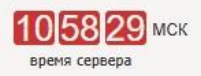

| 1                 | Д <u>оговор 02.docx</u> [11.9 Кб] |
|-------------------|-----------------------------------|
| <mark>17</mark> ф | фев 2025 10:56                    |
| не ві             | выполнялось                       |
| нев               | зыполнялось                       |

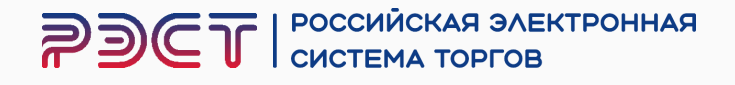

- Прикрепляем документы, подтверждающие обеспечение исполнения договора, иные документы (при наличии таких условий закупки)
- \* В случае, если такие документы не требуются, переходим к пункту 2
- 2. Нажимаем «Подписать договор»

| Сведени                                             | я о дого |
|-----------------------------------------------------|----------|
| Номер договора                                      | 01       |
| Наименование сведений о договоре (предмет договора) | те       |
| Дата заключения договора                            |          |
| Цена договора                                       | 90       |
| Наименование заказчика                              | O        |
| Текст договора                                      | Дg       |
| Документ о внесении обес                            | печения  |
| Ірикладываемый файл * Выберите файл р               | 1 вы     |
| Платежное поручен                                   | иe.pdf   |

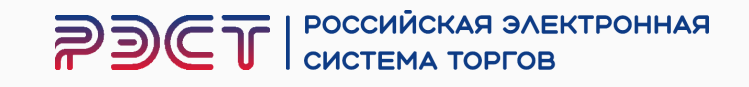

| ope                               |                        |
|-----------------------------------|------------------------|
|                                   |                        |
| овая закупка                      |                        |
|                                   |                        |
| 000.00 руб.                       |                        |
| ество с ограниченной о            | тветственностью "РЭСТ" |
| вор 02.docx [11.9 Кб]             |                        |
| сполнения договора                |                        |
| ран<br>репляемого файла составляе | ет 40.0 Мб             |
|                                   | 2.4 M6 🍵               |

- 1. Появится информационное сообщение
- 2. Состояние Договора изменится на «подписан»

|                                                                        |            |                                                     | КТРОННАЯ                                            |                                | 110027 МСК<br>время сервера                     |                                                                                        |                                     |                              |
|------------------------------------------------------------------------|------------|-----------------------------------------------------|-----------------------------------------------------|--------------------------------|-------------------------------------------------|----------------------------------------------------------------------------------------|-------------------------------------|------------------------------|
| 17 Февраля 2025, По                                                    | онедельник | > Поиск процедур                                    | Торговый зал                                        | > Проверка электронной подписи | > Торговые сек                                  | ции                                                                                    | > <u>На главную</u>                 |                              |
| Личный кабинет                                                         |            |                                                     |                                                     | 221221100                      |                                                 |                                                                                        |                                     | 1                            |
| Тестовый Поставщии<br>Поставщикович                                    | « ()       | 🔨 договор под                                       | писан и отправлен                                   | заказчику                      |                                                 |                                                                                        |                                     |                              |
| Учетная запись                                                         |            | Договор <mark>№</mark> 01                           |                                                     |                                |                                                 |                                                                                        |                                     |                              |
| ∟ логин: testik ∟ состояние: активна Заявки на участие                 |            | Лот                                                 |                                                     |                                | 0080                                            | 12502                                                                                  | 23DP.lot1 тестовая закупка          |                              |
| Репозиторий документ<br>Аккредитация                                   | <u>TOB</u> | Номер договора                                      |                                                     |                                | 01                                              |                                                                                        |                                     |                              |
| Реестр договоров<br>Настройка уведомлен                                | ий         | Наименование сведений о договоре (предмет договора) |                                                     |                                | тестовая закупка                                |                                                                                        |                                     |                              |
| ТАРИФЫ И УСЛУГИ                                                        |            | Дата заключения,                                    |                                                     |                                |                                                 |                                                                                        |                                     |                              |
| Тарифные планы<br>∟ текущий тариф: Плат                                | ac         | Цена договора                                       |                                                     |                                | 900 000.00 руб.                                 |                                                                                        |                                     |                              |
| победителя торгов<br>ЛИЦЕВОЙ СЧЕТ                                      |            | Наименование заказчика                              |                                                     |                                | Общество с ограниченной ответственностью "РЭСТ" |                                                                                        |                                     |                              |
| Счет обеспечений                                                       |            | Наименование поставщика (исполнителя, подрядчика)   |                                                     |                                | Тестовый поставщик                              |                                                                                        |                                     |                              |
| ⊢ номер: 10100000279<br>⊢ баланс: 610 000.00 ру<br>Платежные документь | 991<br>уб. | ИНН поставщика (исполнителя, подрядчика)            |                                                     |                                | 0123456789                                      |                                                                                        |                                     |                              |
| ЗАПРОСЫ НА РАЗЪЯ                                                       | аснения    | КПП поставщика (исполнителя, подрядчика)            |                                                     |                                | 012345678                                       |                                                                                        |                                     |                              |
| Исходящие                                                              |            | ОГРН (ОГРНИП) г                                     | ОГРН (ОГРНИП) поставщика (исполнителя, подрядчика)  |                                |                                                 | 45678                                                                                  | 89012                               |                              |
| приглашения                                                            |            | Подписание д                                        | оговора                                             |                                |                                                 |                                                                                        |                                     |                              |
| На закрытые процедур<br>Выйти                                          | ры         | Текст договора                                      |                                                     |                                | 1                                               | Дог                                                                                    | <u>овор 02.docx</u> [11.9 Кб]       |                              |
| Статистика системы                                                     |            | Документ о внесе                                    | Документ о внесении обеспечения исполнения договора |                                |                                                 | Идет обработка данных о подписании, попробуйте обновить страницу через несколько минут |                                     |                              |
| Участников                                                             | 16280      | Дата и время пост                                   | упления договора                                    | на подписание участнику        | 17 ф                                            | ев 20                                                                                  | 25 10:56                            |                              |
| Заказчиков                                                             | 1159       | Дата и время пост                                   | упления договора                                    | на подписание заказчику        | Идет                                            | обра                                                                                   | оботка данных о подписании, попробу | уйте обновить страницу через |
| Торгов                                                                 | 14968      |                                                     |                                                     |                                | неско                                           | олько                                                                                  | минут                               |                              |
| (млрд.руб)                                                             | 137.464    | Подписание участ                                    | ником                                               |                                | 2 подп                                          | исан                                                                                   |                                     |                              |
| Средний дисконт                                                        | 17.4%      | Подписание заказ                                    | чиком                                               |                                | He BE                                           | ыполн                                                                                  | нялось                              |                              |

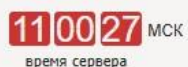

РОССИЙСКАЯ ЭЛЕКТРОННАЯ PDCT СИСТЕМА ТОРГОВ

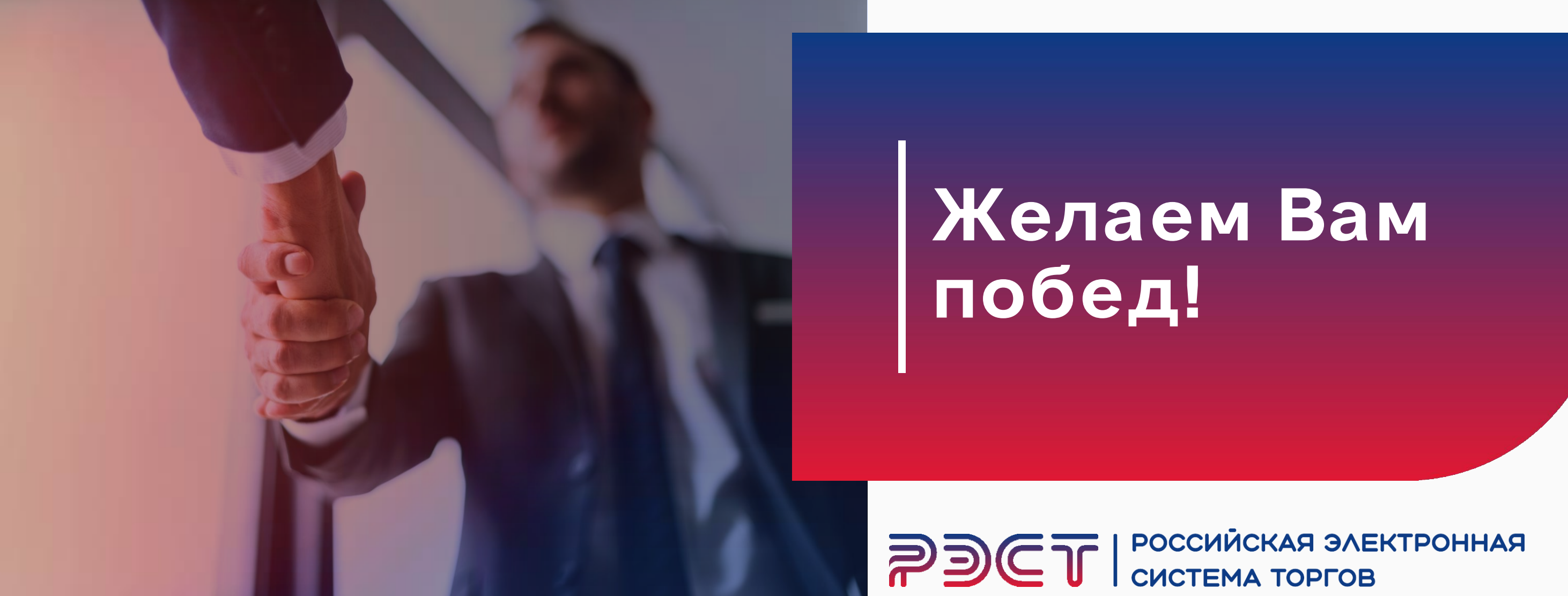

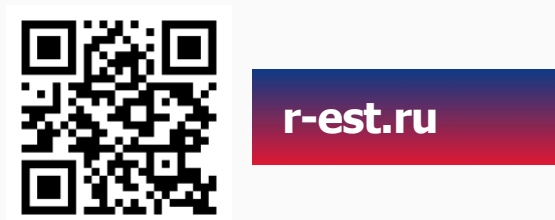

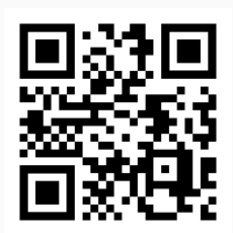

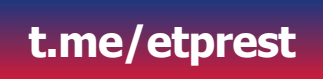